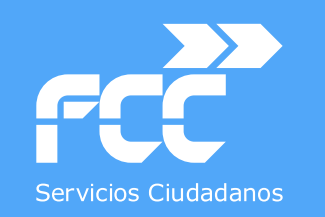

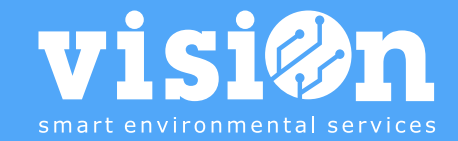

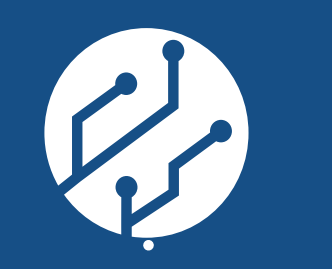

## visiOn • Uso de elementos COMUNES • MANUAL

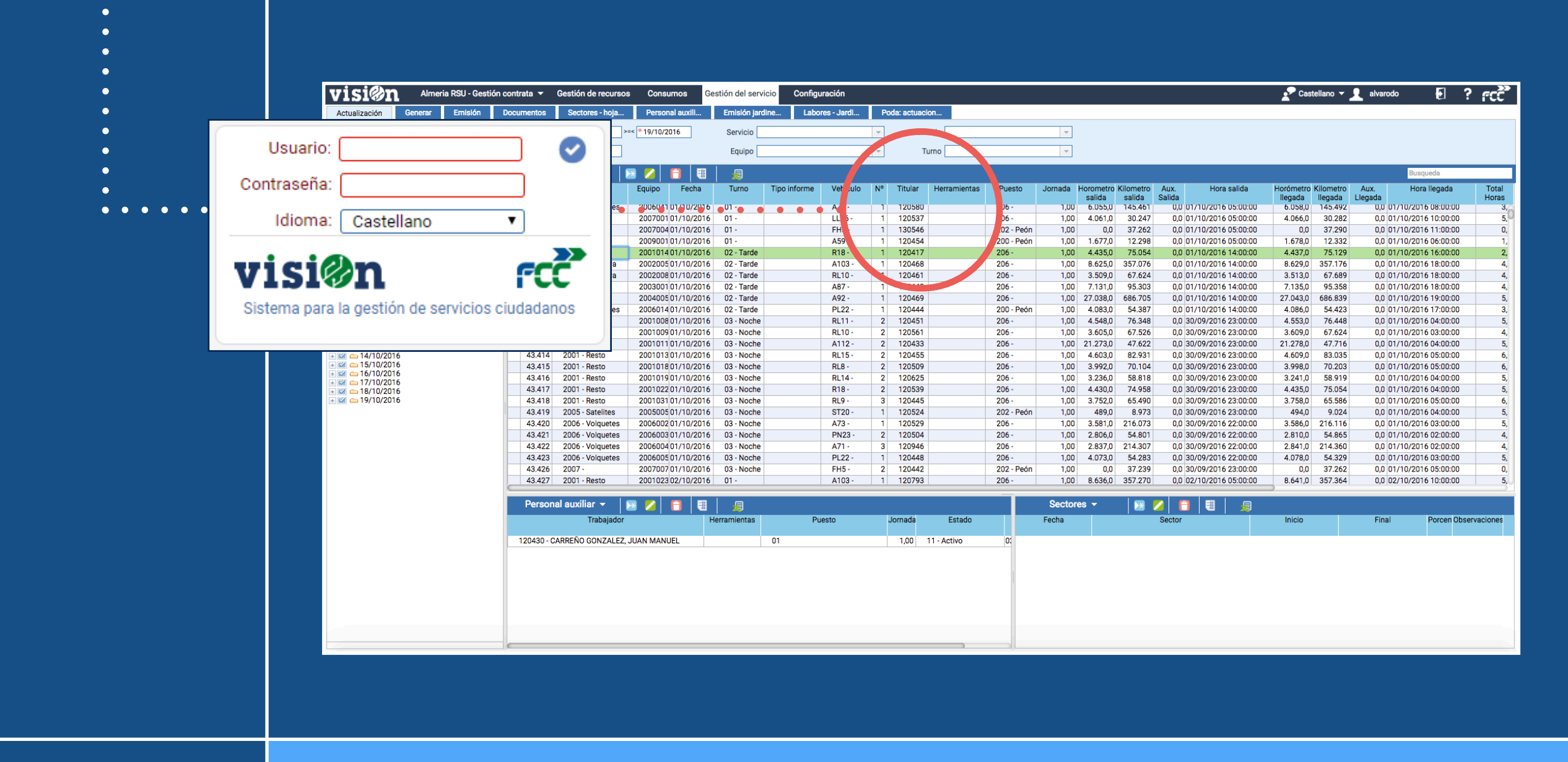

MANUAL · Versión 2.0

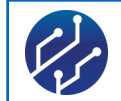

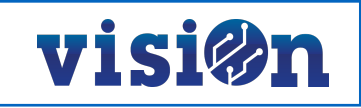

| 1 DESCRIPCIÓN y OBJETIVO                           | <u>pág. 3</u>  |  |  |
|----------------------------------------------------|----------------|--|--|
| 2 ACCESO a <b>visiOn</b>                           | <u>pág. 4</u>  |  |  |
| 3 Acceso selector ÁREAS, APLICACIONES y ESCENARIOS | <u>pág 5</u>   |  |  |
| 4 INTERFAZ de la Aplicación                        | <u>pág. 8</u>  |  |  |
| Área de Navegación                                 | <u>pág. 9</u>  |  |  |
| Área de ayuda y configuración                      | <u>pág. 10</u> |  |  |
| Área de consulta e informes                        | <u>pág. 11</u> |  |  |
| Área de filtrado                                   | <u>pág. 12</u> |  |  |
| Área de árbol                                      | <u>pág. 13</u> |  |  |
| Área de datos                                      | <u>pág. 14</u> |  |  |
| Área de dependientes                               | <u>pág. 15</u> |  |  |
| 5 Cambios en Área Árbol.                           | <u>pág. 16</u> |  |  |
| 6 Función BUSCADOR                                 |                |  |  |
| 7 Globos de descripción y ayuda                    |                |  |  |
| 8 MAPAS                                            | <u>pág. 19</u> |  |  |

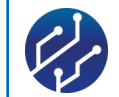

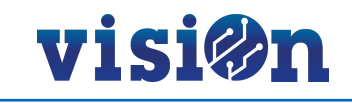

### **Descripción y Objetivo**

En este Manual, se describe únicamente el manejo de la aplicación informática. Se describen los elementos comunes a todos los diferentes escenarios de la Plataforma de Gestión Vision.

El objetivo de este manual es describir el manejo de la Plataforma de Gestión Vision. Existen elementos y procesos que son comunes en todos los escenarios posibles de la plataforma. En este manual se describen y se explica su uso.

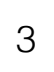

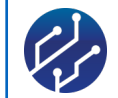

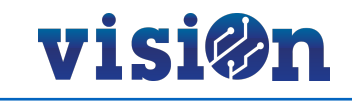

### Acceso a la Aplicación

Utilizando el navegador recomendado para el uso de visiOn (Chrome) accedemos al portal a través de la dirección https://fccma.fcc.es/portal

El Departamento de Desarrollo de visiOn sólo garantiza el buen funcionamiento de la aplicación en el navegador Chrome. Este navegador está desarrollado por Google y es gratuito. Le recomendamos su instalación y su uso exclusivo cuando trabaje en visiOn.

Una vez acceda al portal, la aplicación le pedirá que valide sus credenciales; complete los campos de "usuario" y "contraseña" y pulse "OK".

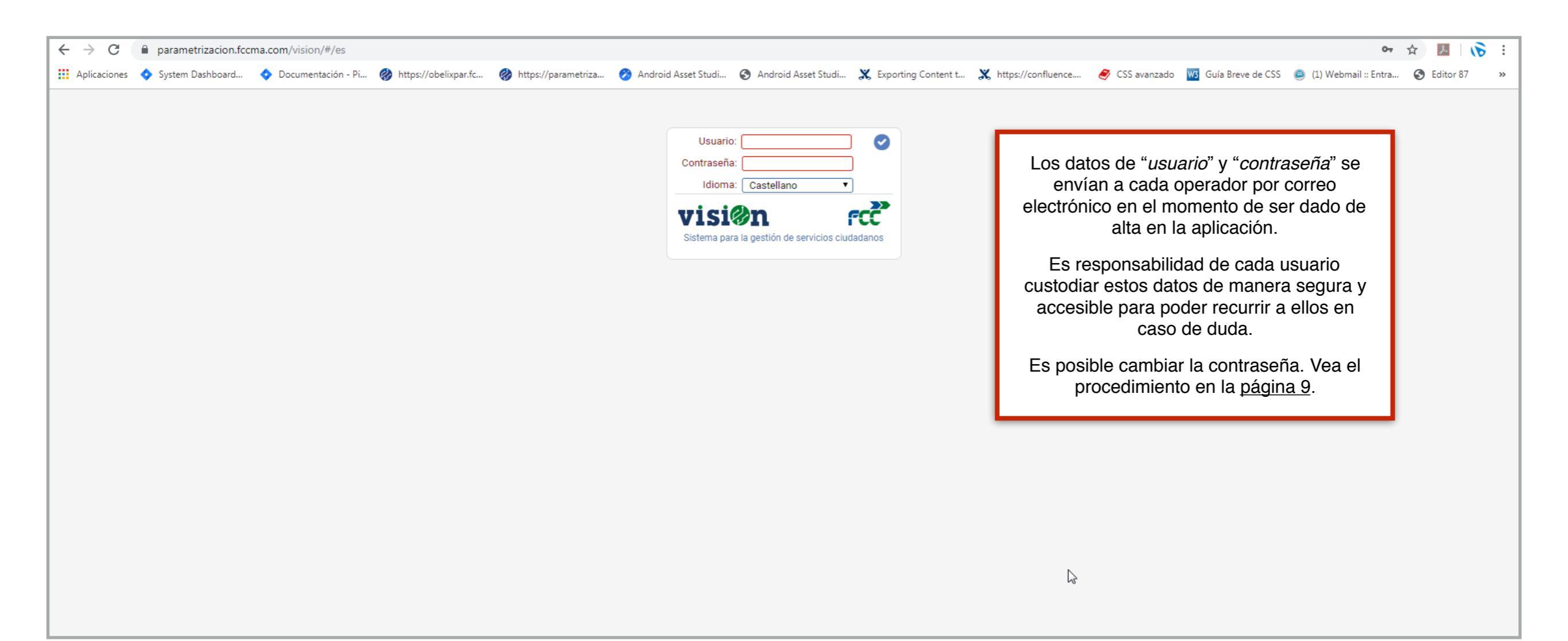

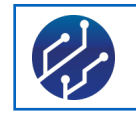

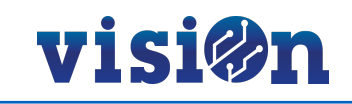

## Acceso al selector de Áreas

Una vez validados sus datos de "usuario" y "contraseña" se abrirá la pantalla de selección de Áreas. Tenga en cuenta que esta pantalla sólo mostrará las áreas a cuyo acceso tiene permiso.

| ciones 💠 System Dashboard 💠 Documentación - Pi                                                                                                | 🤣 https://obelixpar.fc 🤣 https://parametriza 🧭 Ar                                                                                           | ndroid Asset Studi 🔇 Android Asset Studi 💥 Exporti                                                                           | ing Content t 🗶 https://confluence 🥏 CSS avanzado                                                              | o 🚾 Guía Breve de CSS 🧟 (1) Webmail :: Entra 🔇 Edito                                                                                        |
|----------------------------------------------------------------------------------------------------|----------------------------------------------------------------------------------------------------|----------------------------------------------------------------------------------------------------|----------------------------------------------------------------------------------------------------|----------------------------------------------------------------------------------------------------|
| 🤣 n 92 Áreas 🔹                                                                                                    |                                                                                                    |                                                                                                    |                                                                                                    | + título, descripción 🗙 📻                                                                                                    |
|                                                                                                    |                                                                                                    |                                                                                                    |                                                                                                    |                                                                                                    |
| Administración de Usuarios +                                                                                                    | Aguacate (Replica producción) a 🔶 🕂                                                                                                    | Alcantarillado +                                                                                                    | Alto del Henares RBU                                                                                           | Aplicaciones Android +                                                                                                    |
| Parametrización del sistema VISION así como<br>gestión de seguridad del servidor                                                              | Gestiónde la recogida selectiva en Madrid Centro<br>y Periferia                                                                             | Alcantarillado y InventariosSe renombra la BD,<br>anteriormente se llamaba ma_prc_ignalc                                     | <b>(2)</b>                                                                                                    | Area para el desarrollo de aplicaciones Android                                                                                             |
| Área de QA 🕇                                                                                                    | ATV RSU Oviedo (665003)                                                                                                    | Avisos del ciudadano 🕇                                                                                                    | Badajoz 🕇                                                                                                    | Badalona +                                                                                                    |
| Area de Pruebas Funcionales 1                                                                                                    | <i>©</i>                                                                                                    | IncidenciasEste área se usa para hacer pruebas<br>cuando una contrata o un Ayuntamiento nos<br>solicita una APP para móviles | Módulo de incidencias con datos reales entre<br>11/2011 y 05/2012. Area notablemente obsoleta.                 | Este texto es una prueba para comprobar que la<br>aplicación toma los datos del campo "Icono" y del<br>campo "Observaciones" y que funciona |
| Barberà del Vallès +                                                                                                    | Barcelona (625100)                                                                                                    | Barcelona Capital Almacén y Taller (6250 13) 🗕                                                                               | Barcelona fonts (625118)                                                                                       | Barcelona taller - gasolinera (625000) +                                                                                                    |
| Este texto es una prueba para comprobar que la<br>aplicación toma los datos del campo "Icono" y del<br>campo "Observaciones" y que funciona   | Limpieza y recogida de Barcelona ciudad                                                                                                    | Area para la gestión del Taller de la Delegición de Barcelona capital                                                        | Fuentes de Barcelona ciudad                                                                                    | Area de taller y de gasolinera de la delegación de Barcelona                                                                                |
|                                                                                                    |                                                                                                    | Control pedidos SAP                                                                                                    |                                                                                                    |                                                                                                    |
|                                                                                                    |                                                                                                    | 底 Gestión almacén                                                                                                    |                                                                                                    |                                                                                                    |
|                                                                                                    |                                                                                                    | Gestión contrata                                                                                                    |                                                                                                    |                                                                                                    |
|                                                                                                    |                                                                                                    | 🛞 Gestión taller                                                                                                    | Haciendo clic sobre el s                                                                                       | signo + se                                                                                                    |
|                                                                                                    |                                                                                                    | Madrid Inteligente                                                                                                    | despliegan las aplicaciones                                                                                    | s a las que se                                                                                                    |
|                                                                                                    |                                                                                                    | Magnitudes y Costes Maquinaria                                                                                               | puede acceder directament                                                                                      | e desde aqui.                                                                                                    |
|                                                                                                    |                                                                                                    | Parque de FCC                                                                                                    | También se puede clicar so                                                                                     | obre el área y                                                                                                    |
|                                                                                                    |                                                                                                    | Seguimiento contrata                                                                                                    | pasará a la pantalla de s                                                                                      | elección de                                                                                                    |
| Campello Planta de Tratamiento (651116) +                                                                                                    | Coordinación y desarrollo                                                                                                    | Copia Matinsa de Jar Zarag.Valorar gestio s 🕇                                                                                | aplicaciones y escer                                                                                           | narios. (3313396) +                                                                                                    |
| 8                                                                                                    | 8                                                                                                    | 8                                                                                                    | probar la APP de Ciudadanos y trastear con las tipologías de incidencias(Se puede borrar pasado                | 8                                                                                                    |
| Datos SHT +                                                                                                    | Definicion Servicios Centrales                                                                                                    | Edificios Alzira 🕂                                                                                                    | Edificios públicos Mataró 🔶 🕂                                                                                  | Eficiencia energética +                                                                                                    |
| Datos SHT, son los datos de cada Delegación,<br>que se utilizan para las estadisticas de<br>accidentes (horas de trabajo, nº trabajadores, nº | Definición común de tipologías, consultas,<br>guiones, listados empresas, etc. Desde este área<br>se exportan los datos al resto de áreas y |                                                                                                    | Estudio sobre fichajes y aplicaciones CTP                                                                      | <i>(</i> )                                                                                                    |
| Estudio La Coruña (632001)                                                                                                    | Estudio La Coruña (632002)                                                                                                    | Estudio Santander +                                                                                                    | Estudio Santoña 🔶                                                                                              | Gasolinera Canarias (615999) +                                                                                                    |
|                                                                                                    | <i>©</i>                                                                                                    | Pasar a Estudios                                                                                                    | Pasar a estudios. Ya existe un área en estudios,<br>comprobar datos. Area con dgn, GCO, doc y se<br>empezó SRM | <i>©</i>                                                                                                    |
| Gasolinera FCC (635999)                                                                                                    | Girona 🕇                                                                                                    | Girona (627063) +                                                                                                    | Importación GIR Valencia (60099) 🔶                                                                             | Información sobre plantas                                                                                                    |
|                                                                                                    | A Llaw que definir les compos l'absorvasiones" e                                                                                            |                                                                                                    |                                                                                                    |                                                                                                    |

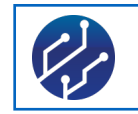

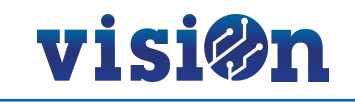

### **Acceso al selector de Aplicaciones**

Una vez ha entrado en el Área en la que desea trabajar, se le muestra la lista de aplicaciones a las que puede acceder.

| $\leftrightarrow$ > C | a parametrizacion.fc  | cma.com/vision/#/es/ma_l   | orc_625_003/apps       |                       |                       |                       |                       |                      |                |                   | 07                     | ☆ 🏃  | 6)     | :  |
|-----------------------|-----------------------|----------------------------|------------------------|-----------------------|-----------------------|-----------------------|-----------------------|----------------------|----------------|-------------------|------------------------|------|--------|----|
| Aplicaciones          | 💠 System Dashboard    | 🔷 Documentación - Pi       | 🚷 https://obelixpar.fc | 🚷 https://parametriza | 🤌 Android Asset Studi | S Android Asset Studi | 🗶 Exporting Content t | 🗶 https://confluence | 🥏 CSS avanzado | Guía Breve de CSS | 🥥 (1) Webmail :: Entra | Edit | tor 87 | ** |
| visi®ı                | Barcelona Capital Alm | acén y Taller (625003) 🛛 🔻 |                        |                       |                       |                       |                       |                      |                | tít               | ulo, descripción       | ×    | rcč    |    |
|                       |                       |                            |                        |                       |                       |                       |                       |                      |                |                   |                        |      |        |    |
|                       | Barcelona Capi        | tal Almacén v Taller (62   | (5003)                 |                       |                       |                       |                       |                      |                |                   |                        |      |        |    |
|                       | Control pedidos S     | )AP                        | Gestión almad          | Gestión almacén       | Gestión               | o contrata            | Ge                    | estión taller        |                | Madrid Intelige   | ente                   |      |        |    |
|                       | Magnitudes y Cos      | stes Maquinaria            | Parque de FC           | C Permite la gestión  | completa del Seguim   | iento contrata        |                       |                      |                |                   |                        |      |        |    |
|                       |                       |                            |                        | entradas y salidas    | lo pedidos,           |                       |                       |                      |                |                   |                        |      |        |    |
|                       |                       |                            |                        |                       |                       |                       |                       |                      |                |                   |                        |      |        |    |
|                       |                       |                            |                        |                       | $\mathbf{i}$          |                       |                       |                      |                |                   |                        |      |        |    |
|                       |                       |                            |                        |                       |                       |                       |                       |                      |                |                   |                        |      |        |    |
|                       |                       |                            |                        |                       |                       |                       |                       |                      |                |                   |                        |      |        |    |
|                       |                       |                            |                        | _                     |                       |                       |                       | •                    |                |                   |                        |      |        |    |
|                       |                       |                            |                        |                       | Al colocar el p       | untero sobre u        | na aplicación         |                      |                |                   |                        |      |        |    |
|                       |                       |                            |                        |                       | se desplie            | ga un "bocadille      | o" con un             |                      |                |                   |                        |      |        |    |
|                       |                       |                            |                        |                       | Dequeno texto         | que explica en        | que consiste.         |                      |                |                   |                        |      |        |    |
|                       |                       |                            |                        | _                     |                       |                       |                       |                      |                |                   |                        |      |        |    |
|                       |                       |                            |                        |                       |                       |                       |                       |                      |                |                   |                        |      |        |    |
|                       |                       |                            |                        |                       |                       |                       |                       |                      |                |                   |                        |      |        |    |
|                       |                       |                            |                        |                       |                       |                       |                       |                      |                |                   |                        |      |        |    |
|                       |                       |                            |                        |                       |                       |                       |                       |                      |                |                   |                        |      |        |    |

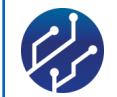

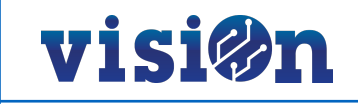

### Acceso al selector de escenarios

La plataforma abrirá el selector de aplicaciones activas en el área seleccionada. Tenga en cuenta que sólo se mostrarán las aplicaciones a las que tiene acceso en función de sus credenciales.

Las aplicaciones agrupan escenarios concretos relacionados con ellas. El acceso a los escenarios es directo desde este selector.

A partir de este paso cada escenario ofrece un entorno de trabajo específico, con las opciones necesarias para desarrollar su función.

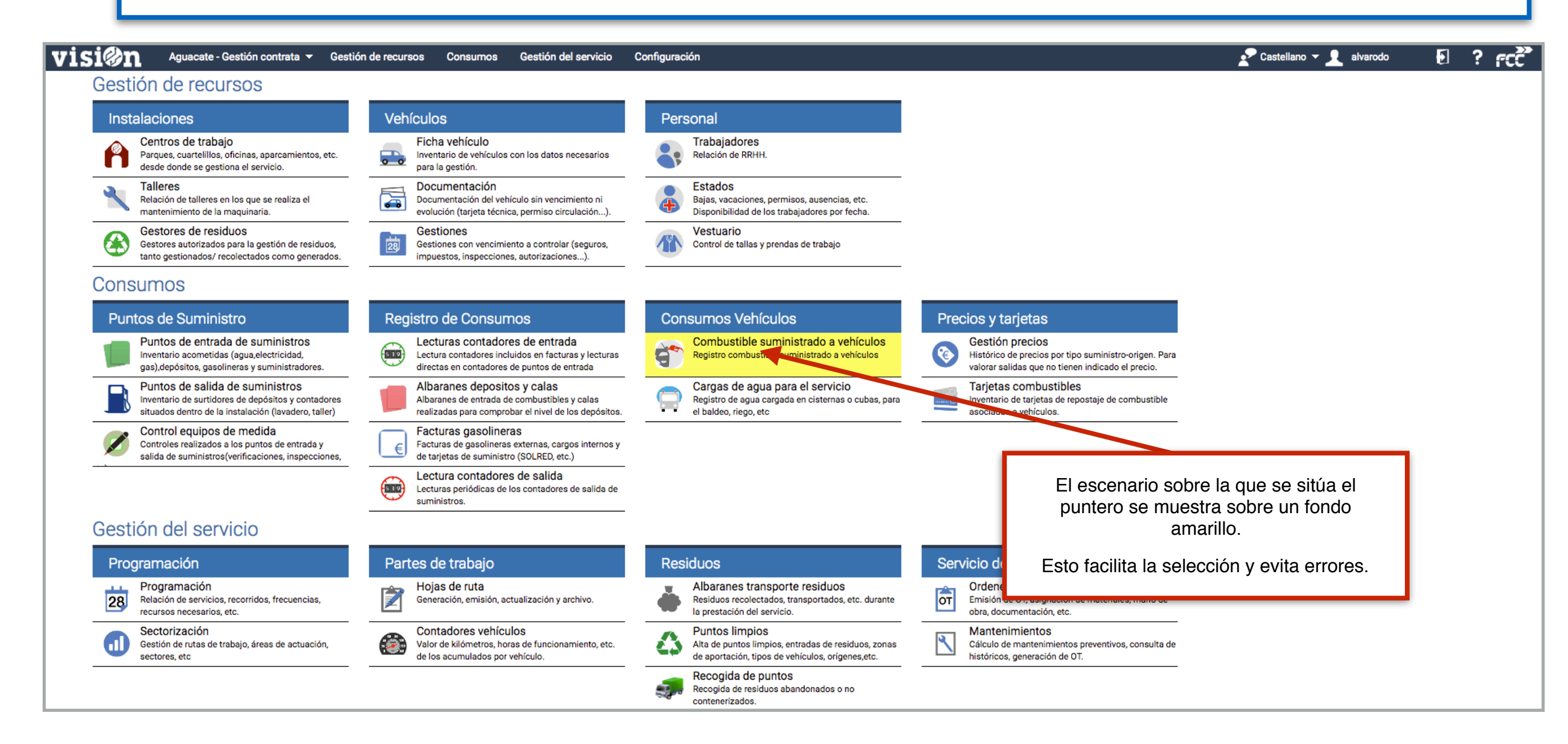

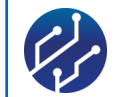

4

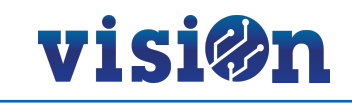

### Interfaz de la Aplicación

La interfaz de visiOn se ajusta a la funcionalidad requerida en cada escenario de trabajo. Como característica general podemos observar que está dividida en varias zonas desde las que se pueden realizar operaciones. Ofrecemos como ejemplo una pantalla-tipo que resulta muy característica.

En las páginas siguientes detallaremos el esquema y funcionalidad de cada una.

| visi®ı                                                                                                    | a Alme         | ria RSU - Gesti | ón contrata 🔻 | Gestión de recursos | s Consumos G       | estión del servi | cio Configu  | uración      |     |              | (1)          |                     |          |                 | 2                          | 🖍 Cast    | tellano 🔻 🛓 | 👤 alvarodo 🛛 🛃         | ? ೯೮೭         |
|----------------------------------------------------------------------------------------------------|----------------|-----------------|---------------|---------------------|--------------------|------------------|--------------|--------------|-----|--------------|--------------|---------------------|----------|-----------------|----------------------------|-----------|-------------|------------------------|---------------|
| Actualización                                                                                                    | Generar        | Emisión         | Documentos    | Sectores - hoja     | Personal auxili    | Emisión jard     | ine Labo     | ores - Jardi | Poo | da: actuacio | on           |                     |          |                 |                            |           |             |                        |               |
| Q Consultar                                                                                                    | Vistas V       | informes        | De            | sde *01/10/2016 >   | =< * 19/10/2016    | Servicio         |              |              | -   | Vehíc        |              |                     | -        |                 |                            |           |             |                        |               |
| Decistore 770                                                                                                    | 3              |                 |               |                     |                    |                  |              |              |     | V GIIIC      |              |                     |          | 4               |                            |           |             |                        |               |
| Registros: 778                                                                                                    |                | O Procesos      | Cóc           | ligo                |                    | Equipo           |              |              | *   | Tu           | rno          |                     | <b>T</b> |                 |                            |           |             |                        |               |
|                                                                                                    | 0 🗸 🗖          |                 | - Act         | ualización          |                    | -                |              |              |     |              |              |                     |          |                 |                            |           |             | Busqueda               |               |
| □ □ □ □ □ □ □ □ □ □ □ □ □ □ □ □ □ □ □                                                                                                    | 16             |                 | Còdigo        | Servicio            | Equipo Fecha       | Turno            | Tipo informe | Vehículo     | Nº  | Titular      | Herramientas | Puesto              | Jornada  | Horometro Kilom | etro Aux. Hora salida      | Horómetro | Kilometro   | Aux. Hora llegada      | Total         |
| + ≤ 01 - N                                                                                                    | lañana<br>arde |                 |               |                     |                    |                  |              |              |     |              |              |                     |          | salida sali     | la Salida                  | llegada   | llegada     | Llegada                | Horas         |
| + 🖬 🗀 02 - N                                                                                                    | loche          |                 | 43.398        | 2006 - voiquetes    | 200604101/10/2016  | 01-              |              | A/U-         | 1   | 120580       |              | 206 -               | 1,00     | 6.055,0 145     | 461 0,0 01/10/2016 05:00:0 | 0 0.058,0 | 145.492     | 0,0 01/10/2016 08:00:0 | JU 3,         |
| □ 🖾 👄 02/10/20                                                                                                    | 16             |                 | 43.399        | 2007 -              | 200700101/10/2016  | 01-              |              | EH5.         | 1   | 120537       |              | 200 -<br>202 - Peón | 1,00     | 4.001,0 30      | 262 0.0 01/10/2016 05:00:0 | 4.000,0   | 37 200      | 0.0 01/10/2016 11:00:0 | 0 5,-         |
| + ≤ CI-N<br>+ ≤ CI-N                                                                                                    | ianana<br>arde |                 | 43,400        | 2007 -              | 200900101/10/2016  | 01-              |              | A59 -        | 1   | 120454       |              | 202 - Peón          | 1,00     | 1 677 0 12      | 298 0.0 01/10/2016 05:00:0 | 16780     | 12 332      | 0.0 01/10/2016 06:00:0 | 0 0,          |
| + 🗹 🗀 03 - N                                                                                                    | loche          |                 | 43.404        | 2001 - Resto        | 2001014 01/10/2016 | 02 - Tarde       |              | R18 -        | 1   | 120404       |              | 206 -               | 1,00     | 4 435 0 75      | 054 0.0 01/10/2016 14:00:0 | 4 437 0   | 75.129      | 0.0 01/10/2016 16:00:0 | 0 1,          |
|                                                                                                    | 16             |                 | 43.405        | 2002 - Selectiva    | 2002005 01/10/2016 | 02 - Tarde       |              | A103 -       | 1   | 120468       |              | 206 -               | 1.00     | 8.625.0 357     | 076 0.0 01/10/2016 14:00:0 | 8.629.0   | 357,176     | 0.0 01/10/2016 18:00:  | 0 4           |
| + 🖌 🗀 04/10/20                                                                                                    | 16             |                 | 43.406        | 2002 - Selectiva    | 2002008 01/10/2016 | 02 - Tarde       |              | RL10 -       | 1   | 120461       |              | 206 -               | 1,00     | 3.509,0 67      | 624 0,0 01/10/2016 14:00:0 | 3.513,0   | 67.689      | 0,0 01/10/2016 18:00:0 | 00 4,         |
| + 🗹 🗀 06/10/20                                                                                                    | 16             |                 | 43.407        | 2003 - Poda y       | 2003001 01/10/2016 | 02 - Tarde       |              | A87 -        | 1   | 120443       |              | 206 -               | 1,00     | 7.131,0 95      | 303 0,0 01/10/2016 14:00:0 | 7.135,0   | 95.358      | 0,0 01/10/2016 18:00:0 | JO 4,         |
|                                                                                                    | 16             |                 | 43.408        | 2004 -              | 2004005 01/10/2016 | 02 - Tarde       |              | A92 -        | 1   | 120469       |              | 206 -               | 1,00     | 27.038,0 686    | 705 0,0 01/10/2016 14:00:0 | 27.043,0  | 686.839     | 0,0 01/10/2016 19:00:0 | 00 5,         |
| + 🖬 🗀 08/10/20                                                                                                    | 16             |                 | 43.409        | 2006 - Volquetes    | 2006014 01/10/2016 | 02 - Tarde       |              | PL22 -       | 1   | 120444       | 6            | 200 - Peón          | 1,00     | 4.083,0 54      | 387 0,0 01/10/2016 14:00:0 | 4.086,0   | 54.423      | 0,0 01/10/2016 17:00:0 | JO 3,         |
| + 🗹 🗀 10/10/20                                                                                                    | 16             |                 | 43.411        | 2001 - Resto        | 2001008 01/10/2016 | 03 - Noche       |              | RL11 -       | 2   | 120451       |              | 206 -               | 1,00     | 4.548,0 76      | 348 0,0 30/09/2016 23:00:0 | 4.553,0   | 76.448      | 0,0 01/10/2016 04:00:0 | JO 5,         |
| H ≤ ≤ 11/10/20     H ≤ 12/10/20     H ≤ 12/10/20 | 16             |                 | 43.412        | 2001 - Resto        | 2001009 01/10/2016 | 03 - Noche       |              | RL10 -       | 2   | 120561       |              | 206 -               | 1,00     | 3.605,0 67      | 526 0,0 30/09/2016 23:00:0 | 3.609,0   | 67.624      | 0,0 01/10/2016 03:00:0 | JO 4,         |
| + 🖬 🗀 12/10/20                                                                                                    | 16             | 5               | 43.413        | 2001 - Resto        | 2001011 01/10/2016 | 03 - Noche       |              | A112 -       | 2   | 120433       |              | 206 -               | 1,00     | 21.273,0 47     | 622 0,0 30/09/2016 23:00:0 | 21.278,0  | 47.716      | 0,0 01/10/2016 04:00:0 | JO 5,         |
| + 🗹 🗀 14/10/20                                                                                                    | 16             |                 | 43.414        | 2001 - Resto        | 2001013 01/10/2016 | 03 - Noche       |              | RL15 -       | 2   | 120455       |              | 206 -               | 1,00     | 4.603,0 82      | 931 0,0 30/09/2016 23:00:0 | 4.609,0   | 83.035      | 0,0 01/10/2016 05:00:0 | JO 6,         |
| + 🖬 🗀 15/10/20                                                                                                    | 16             |                 | 43.415        | 2001 - Resto        | 2001018 01/10/2016 | 03 - Noche       |              | RL8 -        | 2   | 120509       |              | 206 -               | 1,00     | 3.992,0 70      | 104 0,0 30/09/2016 23:00:0 | 3.998,0   | 70.203      | 0,0 01/10/2016 05:00:0 | JO 6,         |
| + 🖬 🗀 17/10/20                                                                                                    | 16             |                 | 43.416        | 2001 - Resto        | 2001019 01/10/2016 | 03 - Noche       |              | RL14 -       | 2   | 120625       |              | 206 -               | 1,00     | 3.236,0 58      | 818 0,0 30/09/2016 23:00:0 | 3.241,0   | 58.919      | 0,0 01/10/2016 04:00:0 | JO 5,         |
| + 🗹 🗀 18/10/20                                                                                                    | 16             |                 | 43.417        | 2001 - Resto        | 2001022 01/10/2016 | 03 - Noche       |              | R18 -        | 2   | 120539       |              | 206 -               | 1,00     | 4.430,0 74      | 958 0,0 30/09/2016 23:00:0 | 4.435,0   | 75.054      | 0,0 01/10/2016 04:00:0 | JO 5,         |
| + 🗹 🗀 19/10/20                                                                                                    | 16             |                 | 43.418        | 2001 - Resto        | 200103101/10/2016  | 03 - Noche       |              | RL9 -        | 3   | 120445       |              | 206 -               | 1,00     | 3.752,0 65      | 490 0,0 30/09/2016 23:00:0 | 3.758,0   | 65.586      | 0,0 01/10/2016 05:00:0 | JO 6,         |
|                                                                                                    |                |                 | 43.419        | 2005 - Satelites    | 2005005 01/10/2016 | 03 - Noche       |              | ST20 -       | 1   | 120524       |              | 202 - Peón          | 1,00     | 489,0 8         | 973 0,0 30/09/2016 23:00:0 | 494,0     | 9.024       | 0,0 01/10/2016 04:00:0 | JO 5,         |
|                                                                                                    |                |                 | 43.420        | 2006 - Volquetes    | 2006002 01/10/2016 | 03 - Noche       |              | A73 -        | 1   | 120529       |              | 206 -               | 1,00     | 3.581,0 216     | 073 0,0 30/09/2016 22:00:0 | 3.586,0   | 216.116     | 0,0 01/10/2016 03:00:0 | JO 5,         |
|                                                                                                    |                |                 | 43.421        | 2006 - Volquetes    | 2006003 01/10/2016 | 03 - Noche       |              | PN23 -       | 2   | 120504       |              | 206 -               | 1,00     | 2.806,0 54      | 801 0,0 30/09/2016 22:00:0 | 2.810,0   | 54.865      | 0,0 01/10/2016 02:00:0 | 10 4,         |
|                                                                                                    |                |                 | 43.422        | 2006 - Volquetes    | 2006004 01/10/2016 | U3 - Noche       |              | A/1-         | 3   | 120946       |              | 206 -               | 1,00     | 2.837,0 214     | 307 0,0 30/09/2016 22:00:0 | 2.841,0   | 214.360     | 0,0 01/10/2016 02:00:0 | JU 4,         |
|                                                                                                    |                |                 | 43.423        | 2006 - voiquetes    | 200600501/10/2016  | 03 - Noche       |              | PLZZ -       | 2   | 120448       |              | 200 -<br>202 Deán   | 1,00     | 4.073,0 54      | 283 0,0 30/09/2016 22:00:0 | 4.078,0   | 54.329      | 0,0 01/10/2016 03:00:0 | JU 5,         |
|                                                                                                    |                |                 | 43.420        | 2007 -              | 200700701710/2016  | 03 - Noche       |              | FH3-         | 2   | 120442       |              | 202 - Peon          | 1,00     | 0,0 3/          | 239 0,0 30/09/2016 23:00:0 | 0,0       | 37.202      | 0,0 01/10/2016 05:00:0 | 10 U,         |
|                                                                                                    |                |                 | 43.427        | 2001 - Resto        | 2001023/02/10/2010 | 01-              |              | A105 -       | _   | 120793       |              | 200-                | 1,00     | 8.030,0 337     | 2/0 0,0 02/10/2010 05:00:0 | 8.041,0   | 337.304     | 0,0 02/10/2016 10:00.0 | 10 3,         |
|                                                                                                    |                |                 | Persor        | nal auxiliar 👻 🛛    | 🗷 💋 📋 🗧            | 2                |              |              |     |              |              |                     | Sector   | ies 🔻 🔤 🛛       | 🛚 💋 📋 🗐 🖉                  |           |             |                        |               |
|                                                                                                    |                |                 |               | Trabajador          |                    | Herramientas     | Pu           | Jesto        | J   | lornada      | Estado       |                     | Fecha    |                 | Sector                     | Inicio    |             | Final Porcen           | Observaciones |
|                                                                                                    |                |                 | 120430 -      | CARREÑO GONZALEZ    | JUAN MANUEL        |                  | 01           |              |     | 1.00 1       | 1 - Activo   | 0:                  |          |                 |                            |           |             |                        |               |
|                                                                                                    |                |                 |               | ,                   |                    |                  | •            |              |     | .,           |              |                     |          |                 |                            |           |             |                        |               |
|                                                                                                    |                |                 |               |                     |                    |                  |              |              |     |              |              |                     |          |                 |                            |           |             |                        |               |
|                                                                                                    |                |                 |               |                     |                    |                  |              |              |     |              |              | (7)                 |          |                 |                            |           |             |                        |               |
|                                                                                                    |                |                 |               |                     |                    |                  |              |              |     |              |              |                     |          |                 |                            |           |             |                        |               |
|                                                                                                    |                |                 |               |                     |                    |                  |              |              |     |              |              |                     |          |                 |                            |           |             |                        |               |
|                                                                                                    |                |                 |               |                     |                    |                  |              |              |     |              |              |                     |          |                 |                            |           |             |                        |               |
|                                                                                                    |                |                 |               |                     |                    |                  |              |              |     |              |              |                     |          |                 |                            |           |             |                        |               |
|                                                                                                    |                |                 | _             |                     |                    |                  |              |              |     |              |              |                     |          |                 |                            |           |             |                        |               |
|                                                                                                    |                |                 |               |                     |                    |                  |              |              |     |              |              |                     |          |                 |                            |           |             |                        |               |

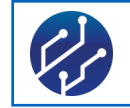

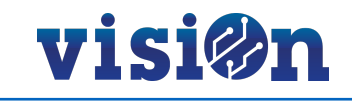

### Área de Navegación

Permite la navegación entre las diferentes áreas, aplicaciones y escenarios de la plataforma. También nos permite conocer de un vistazo nuestra situación dentro de visiOn.

También permite cambiar entre las pestañas de consulta de cada escenario de trabajo.

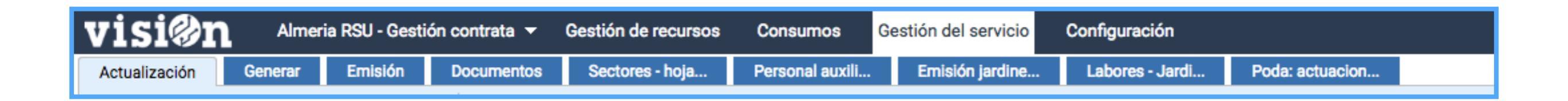

| ΒΟΤΟΝ                              | FUNCIÓN                                                                                                    |
|------------------------------------|----------------------------------------------------------------------------------------------------|
| visi@n                             | "Paso atrás". Permite volver a la pantalla o nivel inmediatamente anterior.                                                         |
| Almeria RSU - Gestión contrata 🔻   | "Áreas". Desplegable que muestra todas las áreas y que permite seleccionar otra diferente a la actual.                              |
| Gestión del servicio Configuración | "Aplicaciones". Desplegable que muestra las aplicaciones de cada área. Aparece en color blanco la que se encuentra activa.          |
| Actualización Generar              | "Pestañas de escenario". Muestran los distintos escenarios de cada aplicación. En azul claro se muestra la que se encuentra activa. |

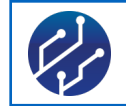

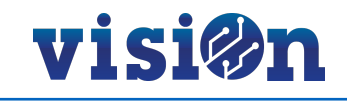

### Área de Ayuda y Configuración

Este área nos ofrece información del usuario que tiene iniciada sesión, la opción de cambiar el idioma de la aplicación entre los parametrizados, un botón de salida del portal y que cierra la sesión, una ayuda (descargando el manual de uso de ese portal en archivo pdf) y el número de la versión de la aplicación.

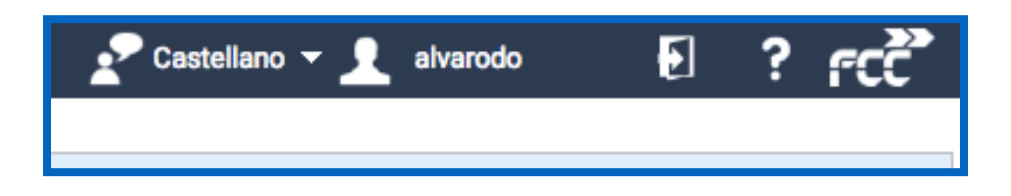

| ΒΟΤΟΝ             | FUNCIÓN                                                                                                |
|-------------------|----------------------------------------------------------------------------------------------------|
| Castellano 🔫      | "Idioma". Informa del idioma de la aplicación y permite el cambio entre los idiomas parametrizados.    |
| <b>1</b> alvarodo | "Usuario". Usuario con sesión iniciada. Nos da acceso a un editor que permite el cambio de contraseña. |
| Ð                 | "Salir". Cierra la sesión y nos devuelva a la pantalla de acceso al portal.                            |
| ?                 | "Información". Abre en formato pdf el Manual de Uso de la Aplicación que estamos usando.               |
| ້າວາ              | "Versión". Informa de la versión de la plataforma que estamos utilizando.                              |

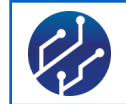

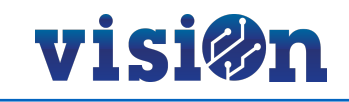

### Área de Consulta, informes y procesos

Dependiendo del escenario y de la pestaña de consulta el Área de documentación y procesos cuenta con más o menos opciones. Las opciones básicas y comunes en todos los escenarios son:

- Realizar consultas
- · Cambiar la distribución de la interfaz
- imprimir listados o documentos.

Hay escenarios en los que existe la posibilidad de realizar otros procesos específicos a ese escenario.

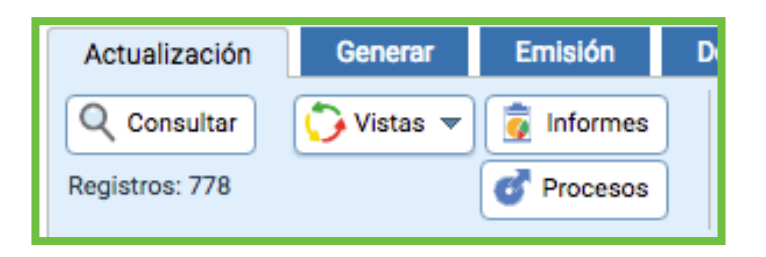

| BOTÓN       | FUNCIÓN                                                                                                    |
|-------------|----------------------------------------------------------------------------------------------------|
| Q Consultar | "Consultar". Ejecuta la función de pintado de resultados. Si ejecutamos este comando sin realizar ninguna consulta obtendremos todos los registros posibles |
|             | " <i>Vistas</i> ". Selección del modo en que se muestra interfaz; podemos seleccionar u ocultar los modos de grid, mapa, árbol y dependientes.              |
| Informes    | "Informes". Activa la función de "generación de informes" y los imprime en formato pdf.                                                                     |
| Procesos    | "Procesos". Envía los soportes necesarios para procesar los datos introducidos en cada aplicación.                                                          |

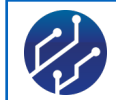

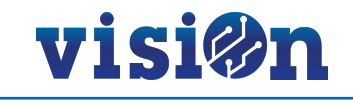

# 4.4 Área de Filtrado

Para obtener consultas más directas los escenarios disponen de un área de filtrado de datos que posibilita ofrecer sólo los registros existentes según la opción del filtro que se aplique a la búsqueda.

Dependiendo del portal y la pestaña de consulta en la que estemos dispone de unas opciones de filtrado u otras.

| Desde *01/10/2016 >=< *19/10/2016 | Servicio | -        | Vehículo | -        |
|-----------------------------------|----------|----------|----------|----------|
| Código                            | Equipo   | <b>v</b> | Turno    | <b>v</b> |

| BOTÓN   | FUNCIÓN                                                                                                    |
|---------|----------------------------------------------------------------------------------------------------|
| Desde 🗶 | Campo de filtrado para limitar los resultados de la búsqueda. Cuando están marcados con el símbolo "*" es obligatorio informarlos |

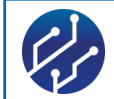

Árbol

Lo que pretende el árbol es optimizar la claridad del dato con la posibilidad de reordenar las consultas con unos sencillos pasos.

Después de lanzar una consulta mostrará unos datos agrupados en función de los registros que se manejen (vehículos, hojas de ruta, personal, etc). estos datos se muestran por defecto de una manera específica.

visi@n

Con el botón de "*Cambiar árbol*" podemos reordenar y agrupar toda la información como deseemos. Esto nos permite clarificar y facilitar la tarea que pretendamos realizar, mejorar el tratamiento de la información, seleccionar o deseleccionar y expandir o contraer los grupos.

|                                                                                                    | BOTÓN      | FUNCIÓN                                                                                      |
|----------------------------------------------------------------------------------------------------|------------|----------------------------------------------------------------------------------------------|
|                                                                                                    | ۰E         | "Organizar árbol". Podemos visualizar los datos estableciendo el orden que se desee.         |
| + ≤ □ 02 - Tarde<br>+ ≤ □ 03 - Noche<br>+ ≤ □ 03/10/2016<br>+ ≤ □ 04/10/2016                                               |            | "Colapsar todo" - "Expandir todo". Para mostrar o contraer TODA la información.              |
|                                                                                                    | $\bigcirc$ | "Foco en selección". Marcamos exactamente los datos que queremos visualizar.                 |
| + ≤ = 09/10/2016 + ≤ = 10/10/2016 + ≤ = 11/10/2016 + ≤ = 12/10/2016                                                        |            | "Marcar todo" - "Desmarcar todo". Selecciona o de selecciona todos los datos de la pantalla. |
| $\begin{array}{c c c c c c c c c c c c c c c c c c c $                                                                     |            | "Ítem seleccionado".                                                                         |
| <ul> <li>Image: Window 2016</li> <li>Image: Window 2016</li> <li>Image: Window 2016</li> <li>Image: Window 2016</li> </ul> |            | "Ítem no seleccionado".                                                                      |

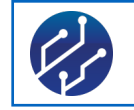

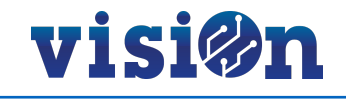

## Área de Datos

Es quizá la zona o área más significativa de los escenarios. Aquí se muestra la información más importante; Aparecen todos los registros en una grid, o las localizaciones existentes sobre mapa combinadas con sus registros, al hacer una consulta ya sea global o filtrada.

| Γ | Actu   | alización        | 3 💋     | 8          | æ          |              |          |    |         |              |            |         |                     |                     |                            |                      |                      | Busqueda                     |                |
|---|--------|------------------|---------|------------|------------|--------------|----------|----|---------|--------------|------------|---------|---------------------|---------------------|----------------------------|----------------------|----------------------|------------------------------|----------------|
| Γ | Còdigo | Servicio         | Equipo  | Fecha      | Turno      | Tipo informe | Vehículo | N٥ | Titular | Herramientas | Puesto     | Jornada | Horometro<br>salida | Kilometro<br>salida | Aux. Hora salida<br>Salida | Horómetro<br>Ilegada | Kilometro<br>Ilegada | Aux. Hora llegada<br>Llegada | Total<br>Horas |
| г | 43.398 | 2006 - Volquetes | 2006041 | 01/10/2016 | 01 -       |              | A70 -    | 1  | 120580  |              | 206 -      | 1,00    | 6.055,0             | 145.461             | 0,0 01/10/2016 05:00:00    | 6.058,0              | 145.492              | 0,0 01/10/2016 08:00:00      | 3,             |
| Г | 43.399 | 2007 -           | 2007001 | 01/10/2016 | 01 -       |              | LL16 -   | 1  | 120537  |              | 206 -      | 1,00    | 4.061,0             | 30.247              | 0,0 01/10/2016 05:00:00    | 4.066,0              | 30.282               | 0,0 01/10/2016 10:00:00      | 5,             |
|   | 43.400 | 2007 -           | 2007004 | 01/10/2016 | 01 -       |              | FH5 -    | 1  | 130546  |              | 202 - Peón | 1,00    | 0,0                 | 37.262              | 0,0 01/10/2016 05:00:00    | 0,0                  | 37.290               | 0,0 01/10/2016 11:00:00      | 0,             |
| Г | 43.403 | 2009 -           | 2009001 | 01/10/2016 | 01 -       |              | A59 -    | 1  | 120454  |              | 200 - Peón | 1,00    | 1.677,0             | 12.298              | 0,0 01/10/2016 05:00:00    | 1.678,0              | 12.332               | 0,0 01/10/2016 06:00:00      | 1,             |
|   | 43.404 | 2001 - Resto     | 2001014 | 01/10/2016 | 02 - Tarde |              | R18 -    | 1  | 120417  |              | 206 -      | 1,00    | 4.435,0             | 75.054              | 0,0 01/10/2016 14:00:00    | 4.437,0              | 75.129               | 0,0 01/10/2016 16:00:00      | 2,             |
| E | 43.405 | 2002 - Selectiva | 2002005 | 01/10/2016 | 02 - Tarda |              | A103 -   | 1  | 120468  |              | 206 -      | 1.00    | 8 625 0             | 357 076             | 0.0.01/10/2016 14:00:00    | 8 620 0              | 357 176              | 0.0.01/10/2016 18:00:00      | A              |

| BOTÓN    | FUNCIÓN                                                                                |
|----------|----------------------------------------------------------------------------------------|
| ▶*       | "Insertar". Sirve para generar un nuevo registro                                       |
|          | "Editar". Edita para modificar un registro existente.                                  |
| Ð        | "Eliminar". Borra un registro existente.                                               |
|          | "Visualizar". Despliega una ventana emergente con los datos del elemento seleccionado. |
| ×        | "Exportar csv". Exporta a un archivo Excel.                                            |
|          | "Imprimir mapa" o "imprimir". Imprime el mapa o los datos en formato pdf.              |
| Ä        | "Buscar dirección". Podemos introducir una dirección para que nos sitúe sobre ella.    |
| 90       | "Filtrar por coordenadas".                                                             |
| *        | "Centrar sobre elementos consultados".                                                 |
| 26       | "Centrar sobre elemento seleccionado".                                                 |
|          | "Mostrar etiquetas".                                                                   |
| Búsqueda | "Búsqueda". Realiza una búsqueda tecleando un texto.                                   |

14

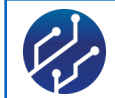

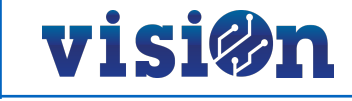

### Área de Dependientes

En función del tipo de registros y datos que se manejen, estos pueden a su vez llevar asociados otra serie de datos, documentación o mayor información complementaria.

Para poder gestionar fácilmente esta serie de complementos asociados los escenarios disponen de unos editores dependientes donde se indica y maneja este tipo de información añadida a ese registro en particular.

| Personal auxiliar 👻 🔀 🎽 📋              | <b>E</b>     |        |         |             |    | Sectores - | 🗵 💋 📋 🗄 🚽 | 3      |       |                      |
|----------------------------------------|--------------|--------|---------|-------------|----|------------|-----------|--------|-------|----------------------|
| Trabajador                             | Herramientas | Puesto | Jornada | Estado      |    | Fecha      | Sector    | Inicio | Final | Porcen Observaciones |
| 120430 - CARREÑO GONZALEZ, JUAN MANUEL |              | 01     | 1,00    | 11 - Activo | 0: |            |           |        |       |                      |
|                                        |              |        |         |             |    |            |           |        |       |                      |
|                                        |              |        |         |             |    |            |           |        |       |                      |
|                                        |              |        |         |             |    |            |           |        |       |                      |
|                                        |              |        |         |             |    |            |           |        |       |                      |
|                                        |              |        |         |             |    |            |           |        |       |                      |
|                                        |              |        |         |             |    |            |           |        |       |                      |

Los botones que se ofrecen en cada dependiente son los mismos que pueden aparecer en el área de datos. Consultar página 13.

| ΒΟΤΟΝ               | FUNCIÓN                                                                                     |
|---------------------|---------------------------------------------------------------------------------------------|
| Personal auxiliar 👻 | Esta Pestaña Desplegable sirve para seleccionar entre los editores dependientes disponibles |

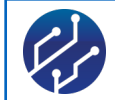

5

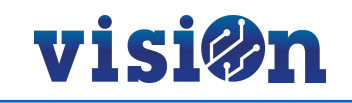

### Cambios en Área Árbol

Es posible optimizar la claridad del dato reordenando las consultas creadas en pantalla con unos sencillos pasos.

Ejemplo de uso:

Lanzamos la consulta de equipamientos. Nos mostrará unos datos agrupados por defecto. Si activamos la opción "*Cambiar el árbol*" podemos reordenar y agrupar como deseemos la información para que sea más clara.

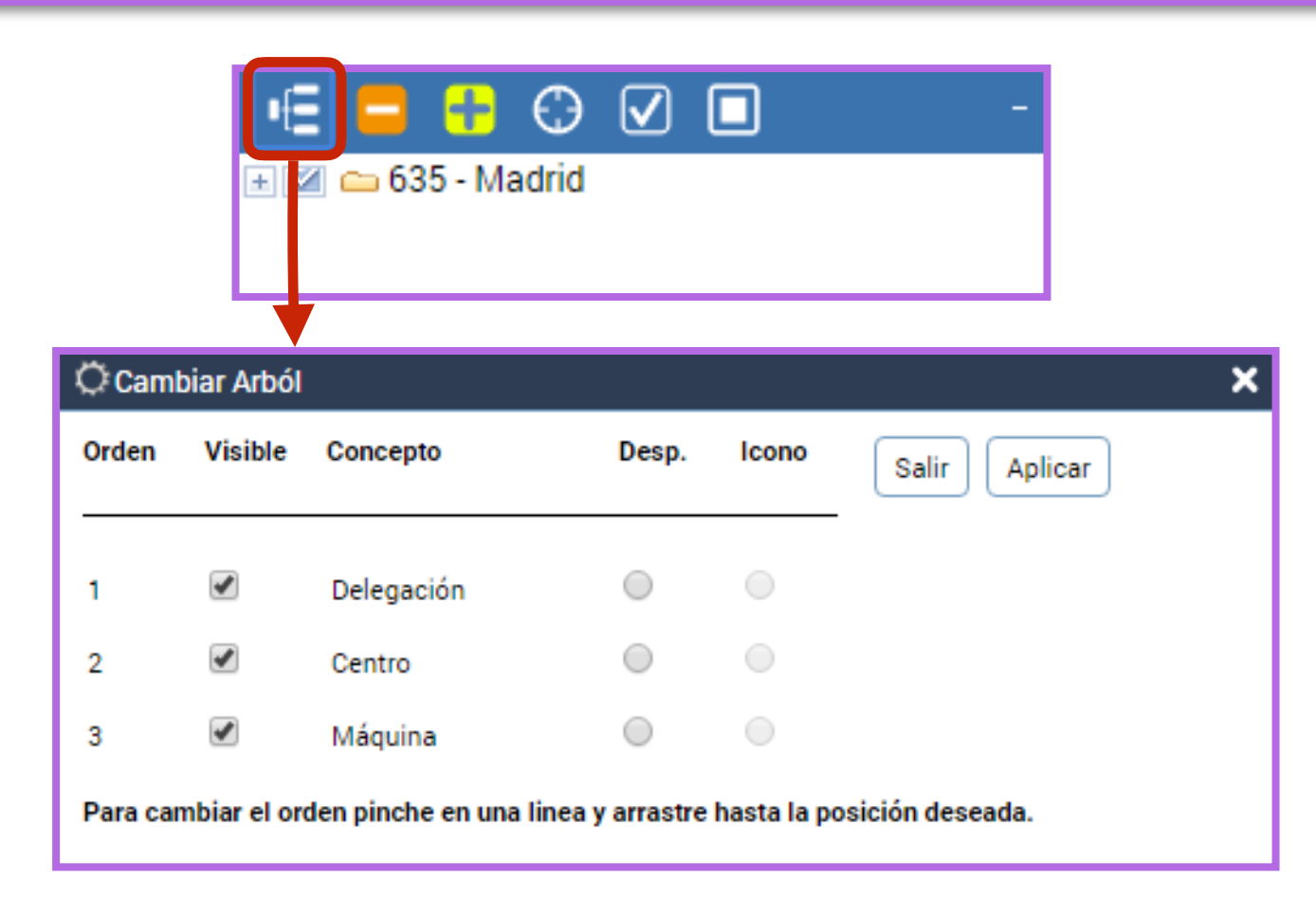

Una vez activado el editor "Cambiar árbol" sólo tenemos que pinchar y arrastrar las líneas a la posición deseada.

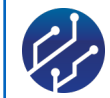

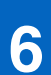

### **Buscador**

La plataforma visiOn está dotada de un potente buscador. Tecleando la combinación "ctrl + F" se activa el buscador en la parte superior derecha de la pantalla. Tecleando sobre el campo de texto, se nos van mostrando el número total de coincidencias encontradas. A medida que se completa el texto de la búsqueda, el número disminuye hasta mostrar sólo los resultados que responden de manera exacta a nuestro requerimiento.

visi@n

Utilizando los resortes de anterior o posterior, la aplicación irá desplazándose entre los resultados hasta que demos con el deseado.

Pulsando sobre el resorte "X" cerraremos el campo de búsqueda.

La última búsqueda queda guardada, de manera que al volver a abrir el buscador deberemos teclear una nueva búsqueda encima de la anterior.

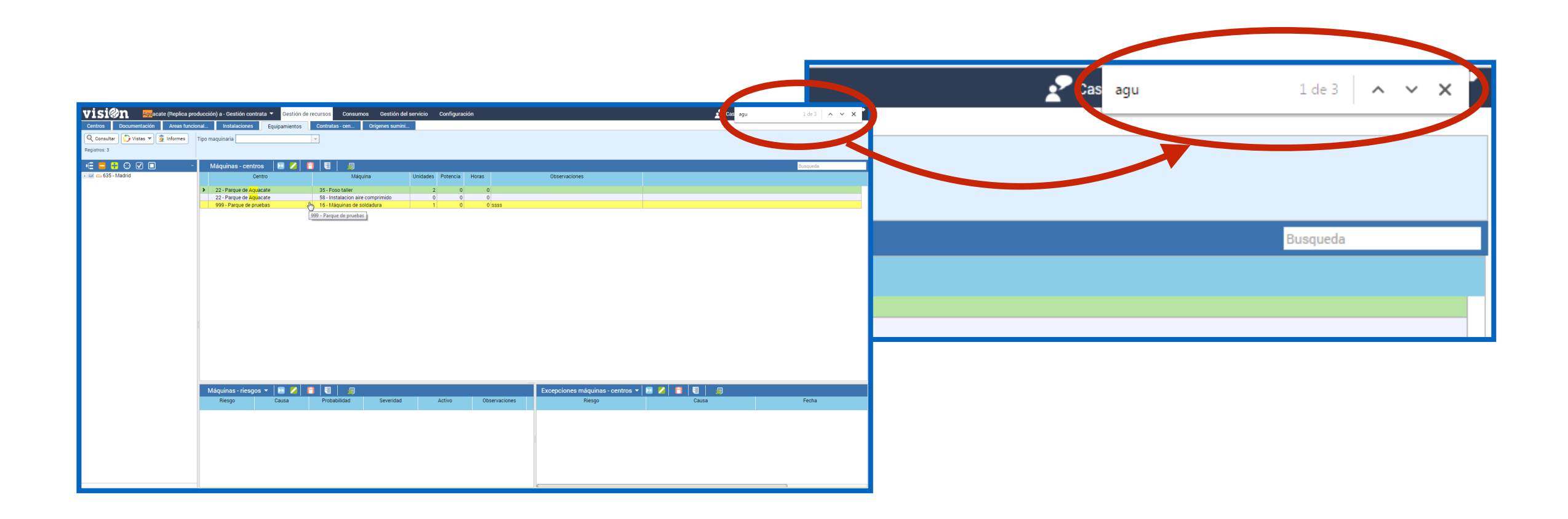

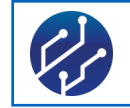

7

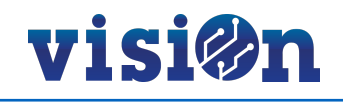

### Globos de ayuda

La plataforma visiOn cuenta con un sistema de ayuda por medio de globos que se despliegan en forma de pop-up al posar el puntero sobre un elemento.

Este globo contiene una descripción del elemento que puede resultar muy útil a la hora de resolver dudas sobre el significado de cada campo.

| e | Ca 🕇                                               |                  |                |          |
|---|----------------------------------------------------|------------------|----------------|----------|
|   | Dirección completa                                 | Código<br>postal | Provincia      | Descrip  |
| e | C Tipo de calle, calle, número, población donde se | situa el cen     | tro de trabajo | OFICINA  |
| e | Čalle Tordesillas 1                                | 28044            | Madrid         | Parque o |
| e | Calle Secoya, 28044 Madrid                         | 28044            | Madrid         | Aparcan  |
| e | C/ Alzina, 25, Madrid                              |                  | Madrid         |          |
|   |                                                    |                  |                |          |
|   |                                                    |                  |                |          |

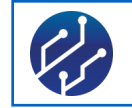

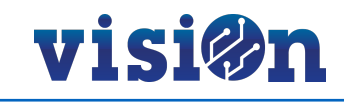

### 8 MAPAS

La herramienta visiOn dispone de una potente funcionalidad para trabajar en entornos geográficos reales. Para ello hemos desarrollado un sistema que integra visores de mapas en los módulos de la aplicación lo que nos permite realizar una edición gráfica sin necesidad de aplicaciones ni programas auxiliares, ademas de posicionar sobre el mapa cualquier elemento e interactuar con ellos.

| Documentos de ubicaciones                                                                                                    | ote6 (635530)-Gestión de residuos 🛛 🔻                       | Gestión de residuos Gestión de rutas                                                                                                    |                                                                                                    |                                                                                                    | MAPA COMPARTIDO                                                                                                    | rcc                                                                                                    |
|----------------------------------------------------------------------------------------------------|-------------------------------------------------------------|----------------------------------------------------------------------------------------------------|----------------------------------------------------------------------------------------------------|----------------------------------------------------------------------------------------------------|----------------------------------------------------------------------------------------------------|----------------------------------------------------------------------------------------------------|
| Contenedores Ubicaciones                                                                                                    | Documentos de ubicaciones UBI: D                            | atos complementarios Residuo Cont.más frecuer                                                                                                    | nte Zona Distritos                                                                                                    | s 🛛 🔀 💋 📄 🗐 🗐                                                                                                    | -<br>  🖿 🗗   🏭 🛍 💝 🖓 💥 📎                                                                                                    | *                                                                                                    |
| Contenedores<br>Ubicaciones<br>Consultar<br>Registros: 1/1<br>Consultar<br>Registros: 1/1<br>Consultar<br>Procesos<br>Consultar<br>Consultar<br>Consulta | Documentos de ubicaciones     UBI: D       Tipo             | atos complementarios Residuo Cont.más frecuer                                                                                                    | Inte Zona Distrito:<br>Hasta nº UBI<br>Hasta nº UBI<br>Hasta nº UBI<br>Barrio<br>Básqueda<br>Tipo Nº Contenedore<br>Vidrio / Papel y Cartón | Calle los Yébenes<br>Calle los Yébenes<br>Calle los Yé                                                                                                    | Dital Central de la<br>ensa Gómez Ulla<br>Calle de Tucan<br>Carabanchel ↔<br>Carabanchel ↔                                                                                                    | Calle de Crie Paris de Claritage                                                                                                    |
|                                                                                                    |                                                             |                                                                                                    |                                                                                                    | Eugenia de Montijo e                                                                                                    | VISTA ALEGRE<br>Calle del Gral. Ricordo<br>Calle del Gral. Ricordo<br>Calle del Gral. Ricordo<br>PUERTA BONITA<br>Calle del Gral. Ricordo<br>PUERTA BONITA<br>Calle del Gral. Ricordo<br>Calle del Gral. Ricordo<br>PUERTA BONITA<br>Calle del Gral. Ricordo<br>PUERTA BONITA<br>Calle del Gral. Ricordo<br>PUERTA BONITA<br>Calle del Gral. Ricordo<br>Calle del Gral. Ricordo<br>PUERTA BONITA<br>Calle del Gral. Ricordo<br>PUERTA BONITA<br>Calle del Gral. Ricordo<br>PUERTA BONITA<br>PUERTA BONITA<br>Calle del Gral. Ricordo<br>Calle del Gral. Ricordo<br>Calle del Gral. Ricordo<br>PUERTA BONITA<br>PUERTA BONITA<br>Calle del Gral. Ricordo<br>PUERTA BONITA<br>PUERTA BONITA<br>Calle del Gral. Ricordo<br>PUERTA BONITA<br>PUERTA BONITA<br>Calle del Gral. Ricordo<br>PUERTA BONITA<br>PUERTA BONITA<br>Calle del Gral. Ricordo<br>PUERTA BONITA<br>PUERTA BONITA<br>Calle del Gral. Ricordo<br>PUERTA BONITA<br>PUERTA BONITA<br>PUERTA BONITA<br>PUERTA BONITA<br>PUERTA BONITA<br>Calle del Gral. Ricordo<br>PUERTA BONITA<br>PUERTA BONITA<br>PUERTA                                                                                                 | Be de Avente a se de la contra de la contra |
|                                                                                                    | Contenedores<br>Código Estado co<br>> 15.630 10 - En ubicar | Image: Second second second | Actuaciones 🔶 🚺<br>Código Fecha Con                                                                                                    | tenedor<br>tenedor<br>ten | Calle Reus<br>Calle Reus<br>Calle | ANTES<br>Colegio Arenales<br>Carabanchel<br>Ios Poblados<br>Calle Juan Mieg                                                                                                    |

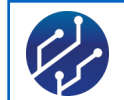

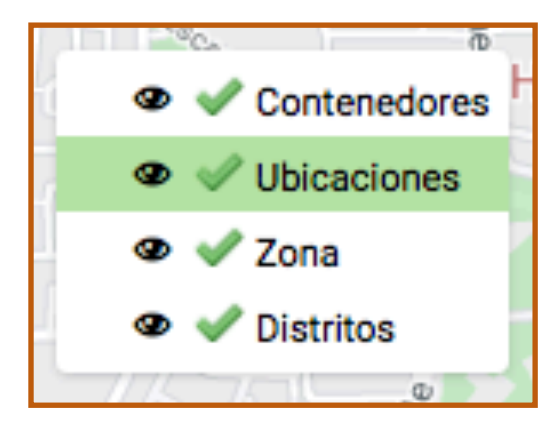

La opción de mapa compartido nos permite:

- · Interacción entre Pestañas y Mapas
- Visualización o no de capas
- Habilitar o deshabitar capas
- Movimiento de capas (arriba/abajo)

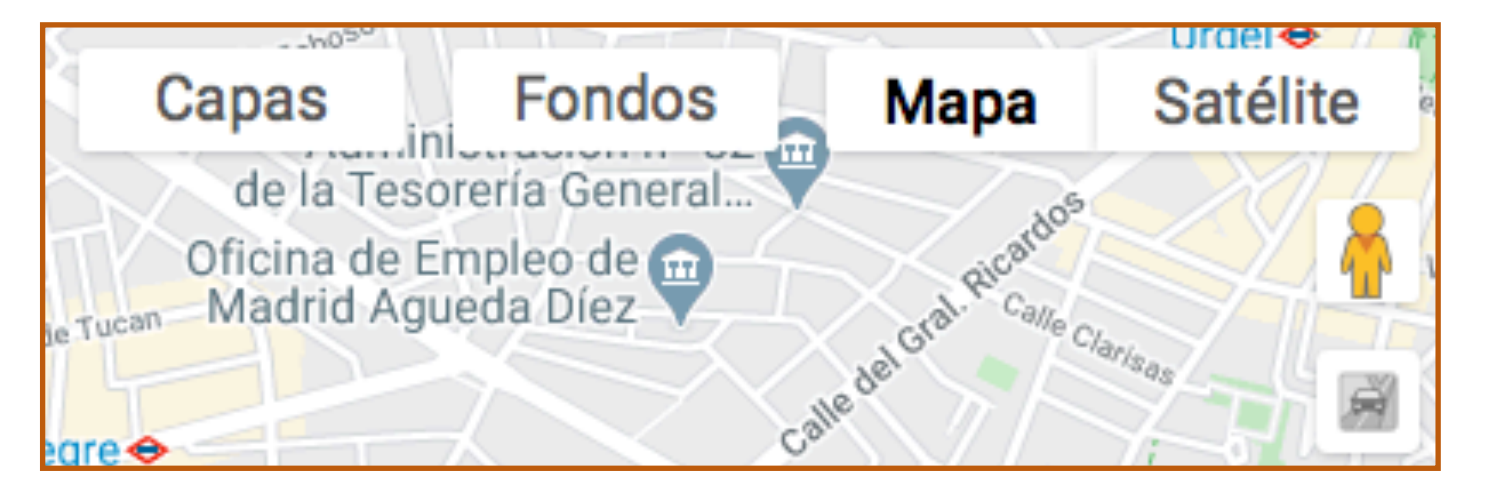

También es posible:

- · Seleccionar vista de mapa o vista de satélite
- Mostrar u ocultar capas previamente definidas

visi@n

- Mostrar u ocultar fondos
- · Mostrar u ocultar el tráfico
- Acceder a Street View

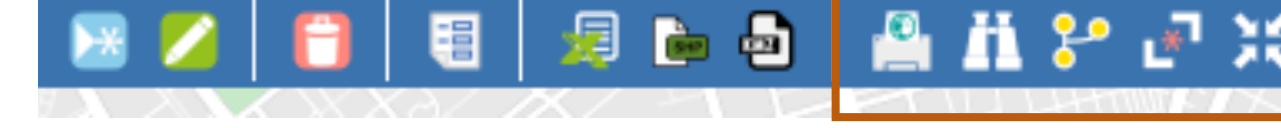

Herramientas de mapa: Mediante estas herramientas podemos:

- · Hacer una impresión básica de los mapas
- Realizar búsquedas por dirección postal
- · Filtrar por coordenadas (selección espacial)
- · Centrar la vista sobre los elementos consultados
- · Centrar la vista sobre el elemento seleccionado
- · Activar o desactivar etiquetas.

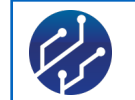

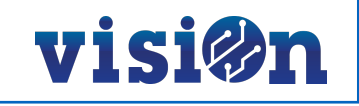

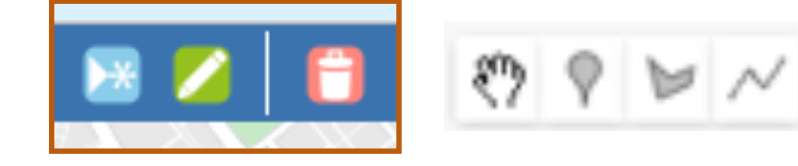

La aplicación nos permite crear, editar y borrar geometrías adaptadas a nuestros patrones de trabajo:

- · Tipos de geometrías con las que trabajamos
- Concepto geometría simple (punto, línea, polígono) y multigeometría (trabajamos con multilínea y multipolígono)
- · Concepto agujero en polígono.

#### Herramientas para la edición de geometrías:

Estas herramientas nos permiten la edición de puntos, líneas y polígonos sobre el mapa, para definir espacios y elementos sobre los que es posible interactuar.

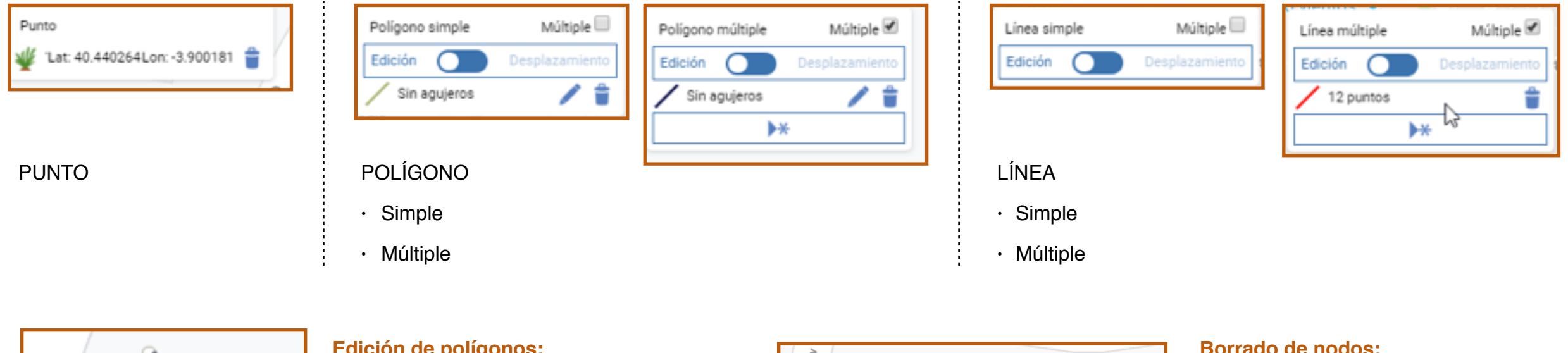

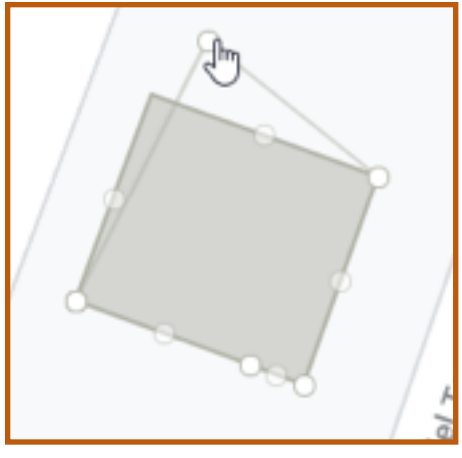

### Edición de polígonos:

Sobre un polígono definido, podemos seleccionar cualquier punto haciendo click en él y moverlo a voluntad.

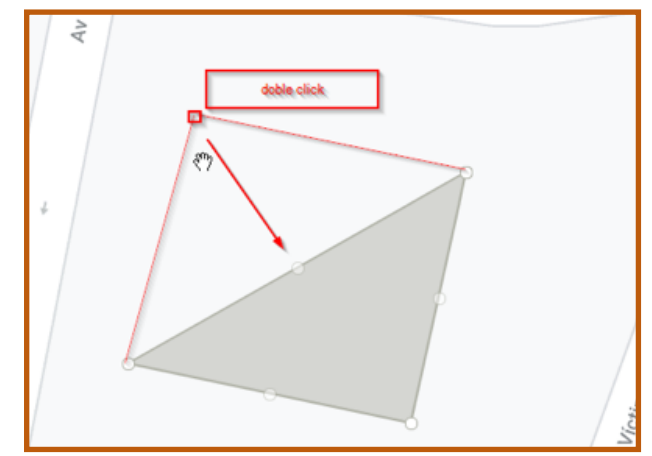

#### Borrado de nodos:

También podemos borrar cualquiera de los nodos que forman el polígono haciendo doble click sobre él.